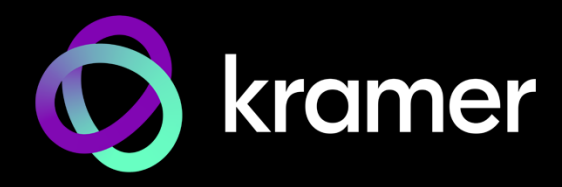

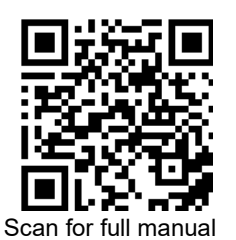

# **EXT3-21-XR-TR Quick Start Guide**

This guide helps you install and use your EXT3-21-XR-TR for the first time.

Go to www.kramerav.com/downloads/EXT3-21-XR-TR to download the latest user manual and check if firmware upgrades are available.

### Step 1: Check what's in the box

- SexT3-21-XR-TR 4K60 USB/HDMI Switcher Extender
- ✓ 1 Power adapter and cord

𝕙 1 Bracket set  

### Step 2: Get to know your EXT3-21-XR-TR

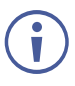

Configuring the device as transmitter (Tx) or receiver (Rx, default) is done via the front panel button (or the embedded webpages settings).

(12)

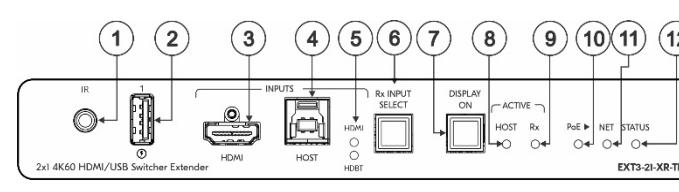

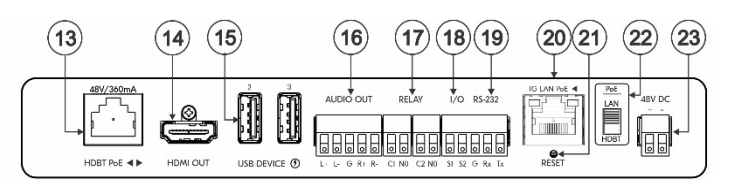

| #  | Feature                      | Function                                                                                                    |                                                                 |  |
|----|------------------------------|----------------------------------------------------------------------------------------------------|-----------------------------------------------------------------|--|
| 1  | IR 3.5mm Mini Jack Connector | Connect to an external IR emitter to control a local IR-controlled device from the remote extender (for example, <b>EXT3-21-XR-TR</b> ).<br>Connect to an IR sensor to control a remote IR-controlled device connected to the remote extender side (for example, <b>EXT3-21-XR-TR</b> ). |                                                                 |  |
| 2  | USB-A 3.2                    | Connect to a USB local peripheral device (for example, a USB camera, a soundbar, microphone and so on).                                                                                                    |                                                                 |  |
| 3  | HDMI IN Connector            | Connect to an HDMI source.                                                                                                    |                                                                 |  |
| 4  | USB-B 3.2 HOST Connector     | Connect to a USB host (for example, a laptop) to communicate with the USB peripheral devices (for example, a smart board) connected to USB device ports on either the transmitter or the receiver sides of the extender.                                                                 |                                                                 |  |
| 5  | HDMI and HDBT LEDs           | Each input LED, lights green when a source is selected and active, blue when a source is selected but not active, and Off when a source is not selected.<br>Note: On transmitter mode, HDBT LED is always Off.                                                                           |                                                                 |  |
| 6  | Rx INPUT SELECT Button       | Press to select an input.<br>Press and hold for a minimum of 10 seconds to switch between Rx↔Tx mode.<br>i Switching between modes initiates Factory Reset.                                                                                                    |                                                                 |  |
| 7  | DISPLAY ON Button            | Press to toggle turning the display on and off.<br>Button LED lights ON after sending a DISPLAY ON message.<br>Button LED lights OFF after sending a DISPLAY OFF message.                                                                                                    |                                                                 |  |
| 8  | ACTIVE HOST LED              | Lights orange when local USB host is active.                                                                                                    |                                                                 |  |
| 9  | ACTIVE Rx LED                | Lights blue on active receiver mode.                                                                                                    |                                                                 |  |
| 10 | PoE ► LED                    | Lights green when the device provides PoE to a connected device.                                                                                                    |                                                                 |  |
| 11 | NET LED                      | Indicates networking status:                                                                                                    |                                                                 |  |
|    |                              | LED Color                                                                                                    | Indicates                                                       |  |
|    |                              | Dark                                                                                                    | No IP address acquired.                                         |  |
|    |                              | Lights green                                                                                                    | A valid IP address has been acquired.                           |  |
|    |                              | Flashes green for 60s                                                                                                    | A means to identify the device in a system, using command #IDV. |  |
|    |                              | Flashes red/green                                                                                                    | IP fallback address has been acquired.                          |  |

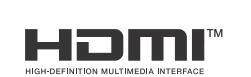

P/N: 2900-301596QS

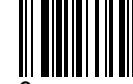

Rev:

| #  | Feature                                                                                   | Function                                                                                                    |                                                                 |  |
|----|-------------------------------------------------------------------------------------------|----------------------------------------------------------------------------------------------------|-----------------------------------------------------------------|--|
| 12 | STATUS                                                                                    | Indicates device status:                                                                                                    |                                                                 |  |
|    |                                                                                           | LED Color                                                                                                    | Indicates                                                       |  |
|    |                                                                                           | Off (Dark)                                                                                                    | Device is powered and no active source connected.               |  |
|    |                                                                                           | Blue                                                                                                    | Device is powered, and an active source is connected.           |  |
|    |                                                                                           | Green                                                                                                    | Device is powered, an active source and acceptor are connected. |  |
| 13 | HDBT PoE RJ-45 Connector                                                                  | Connect to the HDBT RJ-45 connector on a paired receiver/transmitter device example, a second <b>EXT3-21-XR-TR</b> device) that receives or provides PoE. |                                                                 |  |
|    |                                                                                           | i HDBT provides PoE only when the device is PSU-powered.                                                                                                  |                                                                 |  |
| 14 | HDMI OUT Connector                                                                        | Transmitter Mode: Connect to a local HDMI acceptor (for example, a preview monitor).                                                                      |                                                                 |  |
|    |                                                                                           | Receiver Mode: Connect to                                                                                                    | o an HDMI acceptor.                                             |  |
| 15 | USB-A 3.2 (2 & 3) Connectors                                                              | Connect to the USB local peripheral devices (for example, a USB camera, a soundbar, microphone and so on).                                                |                                                                 |  |
| 16 | AUDIO OUT 5-pin Terminal Block<br>Connector                                               | Connect to a balanced stereo analog audio acceptor.                                                                                                    |                                                                 |  |
| 17 | RELAY (1& 2) on a 4-pin Terminal<br>Block Connector                                       | Connect to relay-controlled devices (for example, a projector screen).                                                                                    |                                                                 |  |
| 18 | I/O (1 & 2) on a 3-pin Terminal Block<br>Connector (GND is common for I/O<br>and RS-232). | Connect the general input and output ports to connect to I/O-controlled devices (for example, a sensor).                                                  |                                                                 |  |
| 19 | RS-232 3-pin Terminal Block<br>Connector                                                  | Connect to a serial-controlled device (for example, a projector).                                                                                         |                                                                 |  |
| 20 | 1G LAN PoE RJ-45 Connector                                                                | Connect to a PC via a LAN. Receives Power (when PoE powered).                                                                                             |                                                                 |  |
| 21 | RESET Recessed Button                                                                     | For restoring factory default settings, press the RESET button and connect power device (keep pressing longer than 6sec after power connection)           |                                                                 |  |
|    |                                                                                           | i Set to Receiver mode by default.                                                                                                    |                                                                 |  |
| 22 | PoE LAN/HDBT Selection Switch                                                             | Select the PoE providing source, either the LAN (default) or the HDBT port.                                                                               |                                                                 |  |
| 23 | 48V DC Power Connector                                                                    | Connect to the power supply (when not PoE powered).                                                                                                    |                                                                 |  |

## Step 3: Mount EXT3-21-XR-TR

Install EXT3-21-XR-TR using one of the following methods:

- Attach the rubber feet and place the unit on a flat surface. ٠
- Fasten a bracket (included) on each side of the unit and attach it to a flat surface • (see www.kramerav.com/downloads/EXT3-21-XR-TR).
- Mount the unit in a rack using the recommended rack adapter ٠ (see www.kramerav.com/product/EXT3-21-XR-TR).

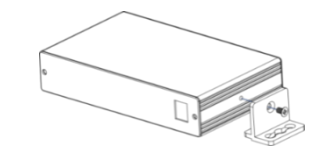

- Ensure that the environment (e.g., maximum ambient temperature & air flow) is compatible for the device. • Avoid uneven mechanical loading.
- Appropriate consideration of equipment nameplate ratings should be used for avoiding overloading of the circuits. Reliable earthing of rack-mounted equipment should be maintained. Maximum mounting height for the device is 2 meters.
- :

### Step 4: Connect inputs and outputs

İ

Always switch OFF the power on before connecting it to your EXT3-21-XR-TR.

The diagram displays the **EXT3-21-XR-TR** on the Receiver side. It is also relevant for the Transmitter side.

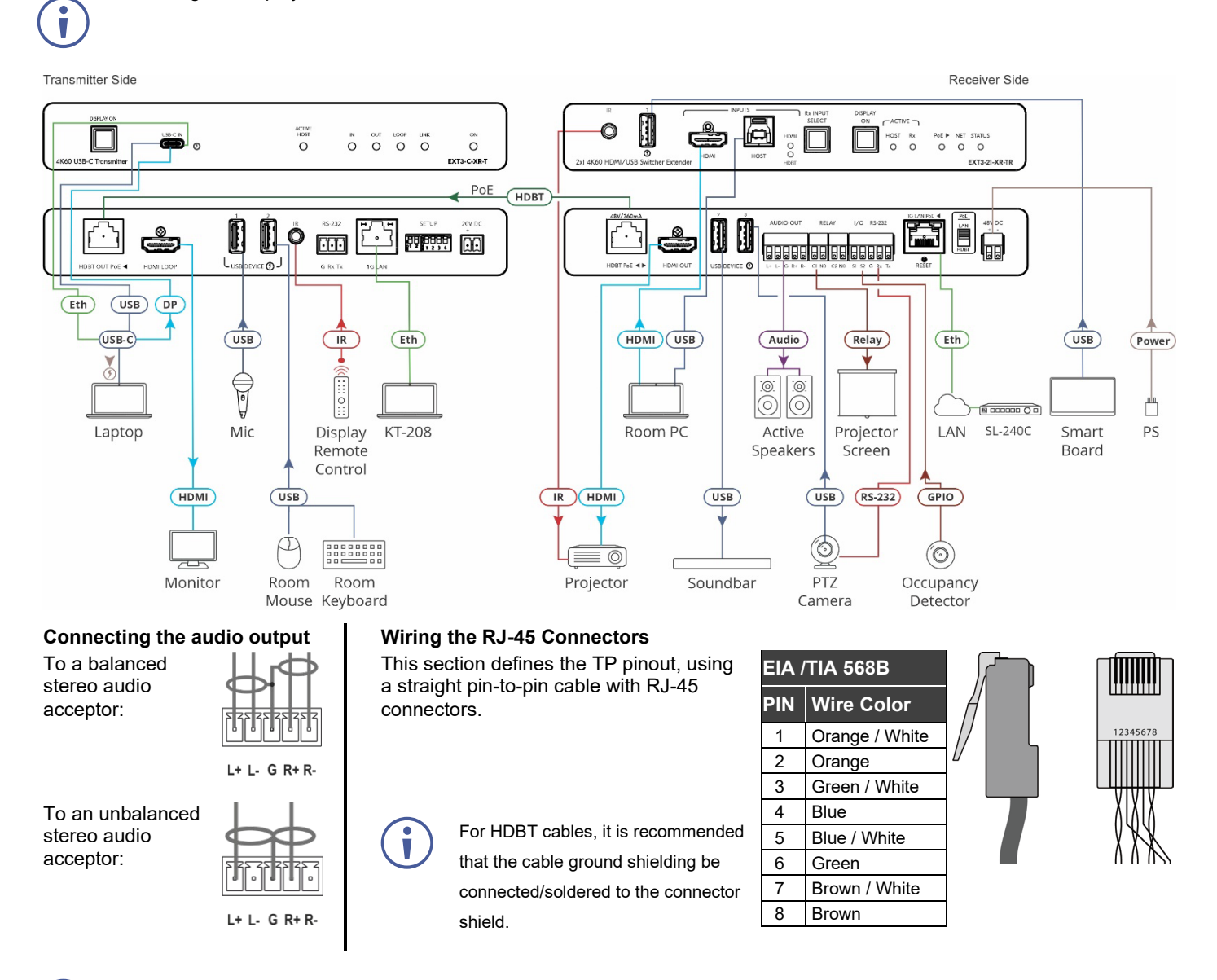

To achieve specified extension distances, use the recommended Kramer cables available at <u>www.kramerav.com/product/EXT3-21-XR-TR</u>. Using third-party cables may cause damage!

### Step 5: Connect power

Connect the power cord to EXT3-21-XR-TR and plug it into the mains electricity. Alternatively, receive power either from the HDBT port or the LAN port.

Default Username:

- Safety Instructions (See www.kramerav.com for updated safety information) Caution:
  - For products with relay terminals and GPI/O ports, please refer to the permitted rating for an external connection, located next to the terminal or in the User Manual.
     There are no operator serviceable parts inside the unit.
- Warning:
  Use only the power cord that is supplied with the unit.
  Disconnect the power and unplug the unit from the wall before installing.

### Step 6: Operate EXT3-21-XR-TR

#### Operate Product via:

- Front panel buttons ٠
- RS-232 serial commands • transmitted by a PC or a serial controller.
- Remotely, via LAN using • device embedded web pages.

| RS-232 Control / Protocol 3000                                          |                   |                 |       |  |  |  |  |  |
|-------------------------------------------------------------------------|-------------------|-----------------|-------|--|--|--|--|--|
| Baud Rate:                                                              | 115,200           | Parity:         | None  |  |  |  |  |  |
| Data Bits:                                                              | 8                 | Command Format: | ASCII |  |  |  |  |  |
| Stop Bits:                                                              | 1                 |                 |       |  |  |  |  |  |
| Example: (flash LEDs on the front panel for 60 seconds): #IDV <cr></cr> |                   |                 |       |  |  |  |  |  |
| Default IP Parameters (by default, DHCP is ON)                          |                   |                 |       |  |  |  |  |  |
| IP Address                                                              |                   |                 |       |  |  |  |  |  |
| Fallback IP Address:                                                    | 192.168.1.39      | UDP Port #:     | 50000 |  |  |  |  |  |
| Fallback Subnet Mas                                                     | sk: 255.255.255.0 | TCP Port #:     | 5000  |  |  |  |  |  |
| Fallback Gateway:                                                       | 0000              |                 |       |  |  |  |  |  |

Default Password:

Admin

admin

#### E

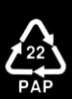